## Intuit Link: How to Invite a New Client

There are two options to invite a new client to Link.

## First Option: Invite Multiple Clients

Step 1: From your client list dashboard, highlight the clients you'd like to invite.

| Views         Full Name (J/F)         TP E4al Addr.           Image: Construct of the construct of the consteconstruct of the consteconstruct of the construct o                                                                    | eig stata<br>Request<br>Request<br>Request<br>Multiple<br>Request<br>Request<br>Request<br>Request<br>Request<br>Request<br>Request<br>Request<br>Request<br>Request<br>Request<br>Request<br>Request                                                                                                    | IntatLink<br>Invite<br>3/49 Invite<br>Completed<br>Completed<br>Completed<br>Completed<br>Invitation Pending<br>Invitation Pending<br>Invite                                                                                                    | Clent No.           03SAMPLE           CCS110           CCS503           BENDEMO2           CCS101           CCS205           NJCPA2           DEMOR           DEMORG2           NLCPA           DEMORG2           CCS408           CCS412 | St. Ret.<br>US<br>US<br>US<br>US<br>US<br>US<br>US<br>US<br>US<br>US<br>US |
|----------------------------------------------------------------------------------------------------|----------------------------------------------------------------------------------------------------|----------------------------------------------------------------------------------------------------|----------------------------------------------------------------------------------------------------|----------------------------------------------------------------------------|
| Image: Second Second Secon                                 | Request       Request       Request       Multiple       Request       Request       Request       Request       Request       Request       Request       Request       Request       Request       Request       Request       Request       Request       Request       Request       Request       Multiple | Invite 3/49 Invite Completed Completed Completed Completed Invitation Pending Invitation Pending Invitation Pending Invite Invitation Pending Invite Invite | 03SAMPLE<br>CCS110<br>CCS003<br>BENDEMO2<br>CCS101<br>CCS205<br>NJCPA2<br>DEMO3<br>DEMOKNIG2<br>NJCPA<br>CCS408<br>CCS408<br>CCS412                                                                                                    | US<br>US<br><br>US<br>US<br>US<br>US<br>US<br>US<br>US<br>US               |
| Image: All Clients       A Sole, Proprietor       clientconnectionsuite+110@gmail.com         Image: All Clients       An Investor, Mr. and Ms.       clientconnectionsuite+110@gmail.com         Image: All Clients       Duff, Ben       clientconnectionsuite+110@gmail.com         Image: All Clients       Fowler, Rickle       clientconnectionsuite+110@gmail.com         Image: All Clients       Fowler, Rickle       clientconnectionsuite+10@gmail.com         Image: All Clients       Gunderson, Hande       clientconnectionsuite+10@gmail.com         Image: All Clients       Gunderson, Hande       clientconnectionsuite+10@gmail.com         Image: All Clients       Gunderson, Hande       clientconnectionsuite+140@gmail.com         Image: All Clients       Gunderson, Hande       clientconnectionsuite+141@gmail.com         Image: All Clients       Gunderson, Hande       clientconnectionsuite+141@gmail.com         Image: All Clients       Gunderson, Lanry       clientconnectionsuite+141@gmail.com         Image: All Clients       Gunderson, Lanry       clientconnectionsuite+130@gmail.com         Image: All Clients       Paderal Films       Paderal Films         Image: All Clients       clientconnectionsuite+12@gmail.com         Image: All Clients       Clientconnectionsuite+12@gmail.com         Image: All Clients       Clients                                                                                                    | Request<br>Request<br>Multiple<br>Request<br>Request<br>Request<br>Request<br>Request<br>Request<br>Request<br>Request<br>Request                                                                                                    | 3/49 Completed<br>Completed<br>Completed<br>Completed<br>Invitation Pending<br>Invitation Pending<br>Invitation Pending<br>Invitation Pending<br>Invitation Pending                                                                                                    | CCS110           CCS003           BENDEMO2           CCS101           CCS205           NJCPA2           DEMO3           DEMOKRG2           NJCPA           CCS408           CCS408                                                         | US<br>US<br>US<br>US<br>US<br>US<br>US<br>US<br>US<br>US                   |
| effe Clients         Diff, Ben         Clientconnectionsuiteb4+115@gmail.com         Entrome: Clientconnectionsuiteb4+115@gmail.com         Clientconnectionsuite4101@gmail.com         Clientconnectionsuite4121@gmail.com         Clientconnectionsuite4121@gmail.com         Clientsone.Fred and Wilma Flintstone         Clientconnectionsuite4121@gmail.com         Clientsone.Fred and Wilma Flintstone         Clientconnectionsuite4121@gmail.com         Clientsone.terionsuite4100@gmail.com         ClientStatus         Conderson, Harote         Clientsone.terionsuite4100@gmail.com         Clientsone.terionsuite4100@gmail.com         Clientsone.terionsuite4100@gmail.com         Clientsone.terionsuite4100@gmail.com         Clientsone.terionsuite4100@gmail.com         Clientsone.terionsuite410@gmail.com         Clientsone.terionsuite410@gmail.com         Clientsone.terionsuite410@gmail.com         Clientsone.terionsuite410@gmail.com         Clientsone.terionsuite410@gmail.com         Clientsone.terionsuite410@gmail.com         Clientsone.terionsuite410@gmail.com         Clientsone.terionsuite410@gmail.com         Clientsone.terionsuite410@gmail.com         Clientconnectionsuite4300@gmail.com         Patiener, Anold         Clientconnectionsuite4300@gmail.com         Patiener, Anold         Clientconnectionsuite4500@gmail.com         Patiener, Anold         Clientconnectionsuite4500@gmail.com         State-effe State         State-effe State         Stat       | Request       Request       Request       Request       Request       Request       Request       Request       Request       Request       Request       Multiple                                                                                                    | Invite<br>Completed<br>Completed<br>Invitation Pending<br>Completed<br>Invitation Pending<br>Invitation Pending<br>Invitation Pending<br>Invite                                                                                                    | CCS003<br>BENDEMO2<br>CCS101<br>CCS205<br>NJCPA2<br>DEMO3<br>DEMOKNG2<br>NJCPA<br>CCS408<br>CCS412                                                                                                    | US<br><br>US<br>US<br>US<br>US<br>US<br>US<br>US<br>US                     |
| aug erite Cleints       Duff, Ben       clientconnectionsuite4116@gmail.com <ul> <li>Generation (Rickie</li> <li>Cunderson, Haroulus</li> <li>Client Connectionsuite4100@gmail.com</li> <li>Client Status</li> <li>Client Status</li> <li>State etile Status</li> <li>Client Status</li>             &lt;</ul>                                                                                                    | Request<br>Multiple<br>Request<br>Request<br>Request<br>Request<br>Request<br>Request<br>Request<br>Multiple                                                                                                    | Completed<br>Completed<br>Completed<br>Invitation Pending<br>Invitation Pending<br>Invitation Pending<br>Invite                                                                                                    | BENDEMO2           CCS101           CCS205           NLCPA2           DEMO3           DEMOKNG2           NLCPA           CCS408           CCS412                                                                                           | <br>US<br>US<br>US<br>US<br>US<br>US<br>US                                 |
| de efile Center           Finstone, Fred and Willma Flintstone         Clentconnectionsuite+101@gmail.com         Gowler, Rickie         Clentconnectionsuite+102@gmail.com         Gunderson, Hantel         Clentconnectionsuite+100@gmail.com         Clentconnectionsuite+100@gmail.com         Cunderson, Huntel         Clentconnectionsuite+100@gmail.com         Clentconnectionsuite+100@gmail.com         Paders         Clentconnectionsuite+100@gmail.com         Paders         Clentconnectionsuite+100@gmail.com         Paders         Clentconnectionsuite+100@gmail.com         Paders         Clentconnectionsuite+100@gmail.com         Paders         Clentconnectionsuite+100@gmail.com         Paders         Clentconnectionsuite+100@gmail.com         Paders         Clentconnectionsuite+100@gmail.com         Paders         Clentonnectionsuite+100@gmail.com         Paders         Clentconnectionsuite+100@gmail.com         Paders         Clentonsuite+100@gmail.com         Paders         Clentonnectionsuite+527@gmail.com         Clentconnectionsuite+527@gmail.com         Clentonnectionsuite+527@gmail.com         Clentonnectionsuite+527@gmail.com         Clentonnectionsuite+527@gmail.com         Clentonnectionsuite+527@gmail.com         Clentonnectionsuite+527@gmail.com         Clentonnectionsuite+527@gmail.com         Clentonnectionsuite+527@gmail.com         Clentonnectionsuite+527@g                                                   | Multiple       Request       Request       Request       Request       Request       Request       Request       Request       Multiple                                                                                                    | Completed<br>Completed<br>Invitation Pending<br>Completed<br>1/55<br>Invitation Pending<br>Invitation Pending<br>Invite                                                                                                    | CCS101<br>CCS205<br>NJCPA2<br>DEMO3<br>DEMOKNG2<br>NJCPA<br>CCS408<br>CCS408                                                                                                    | US<br>US<br>US<br>US<br>US<br>US<br>US                                     |
| Tax Import Clients       Fowler, Rickie       clientconnectionsuite+212@gmail.com         Quederson, Grover       clientconnectionsuite+408@gmail.com         Gunderson, Hanok       clientconnectionsuite+408@gmail.com         Client Status       Gunderson, Harok       clientconnectionsuite+408@gmail.com         Client Status       Gunderson, Harok       clientconnectionsuite+408@gmail.com         Client Status       Gunderson, Harok       clientconnectionsuite+408@gmail.com         Client Status       Gunderson, Larry       clientconnectionsuite+408@gmail.com         Client Connectionsuite+108@gmail.com       Gunderson, Larry       clientconnectionsuite+108@gmail.com         Client Status       Gunderson, Larry       clientconnectionsuite+20@gmail.com         Client Status       Jones, Carl       clientconnectionsuite+20@gmail.com         Patmer, Arnold       clientconnectionsuite+20@gmail.com         Client Status       Jones, Carl       clientconnectionsuite+20@gmail.com         O US Form 114Ar       Woods, Tiger       clientconnectionsuite+527@gmail.com         Client Connectionsuite+527@gmail.com       clientconnectionsuite+527@gmail.com         Client Connectionsuite+527@gmail.com       clientconnectionsuite+527@gmail.com                                                                                                    | Request<br>Request<br>Request<br>Request<br>Request<br>Request<br>Request<br>Multiple                                                                                                    | Completed<br>Invitation Pending<br>Completed<br>1/55<br>Invitation Pending<br>Invitation Pending<br>Invite                                                                                                    | CCS205<br>NJCPA2<br>DEMO3<br>DEMOKNG2<br>NJCPA<br>CCS408<br>CCS408                                                                                                    | US<br>US<br>US<br>US<br>US<br>US                                           |
| I textingoriclemis     Gunderson, Grover     clientconnectionsuite+408@gmail.com       Surderson, Harolu,     Clientson       Client Status     Gunderson, Harolu,       Client Status     Gunderson, Harolu,       Gunderson, Harolu,     Client Connectionsuite+                                                                                                    | Request           Request           Request           Request           Request           Request           Request           Request           Multiple                                                                                                    | Invitation Pending<br>Completed<br>1/55<br>Invitation Pending<br>Invitation Pending<br>Invite                                                                                                    | NJCPA2<br>DEMO3<br>DEMOKNG2<br>NJCPA<br>CCS408<br>CCS412                                                                                                    | US<br>US<br>US<br>US<br>US                                                 |
| Conderson, Hardel     Conderson, Hardel     Conderson, Larry     Clentconnectionsule+100, gmail com     Jones, Carl     Conderson, Consult+200, gmail com     Palmer, Anold     Clentconnectionsule+527(gmail com     State effe State, Log     Conderson, Larry     Clentconnectionsule+527(gmail com     Clentconnectionsule+527(gmail com     Clentconne      | Request<br>Request<br>Request<br>Request<br>Request<br>Multiple                                                                                                    | Completed<br>1/55<br>Invitation Pending<br>Invitation Pending<br>Invite                                                                                                    | DEMO3<br>DEMOKNG2<br>NJCPA<br>CCS408<br>CCS412                                                                                                    |                                                                            |
| Tate         Gunderson, Herb         Clientconnectionsulet 4004@gmail.com           © Client Status         © Orderson, Hurter         Clientconnectionsulet 4100@gmail.com           © Prepares         Gunderson, Larry         clientconnectionsulet 410@gmail.com           © Federal Extensi         Gunderson, Larry         clientconnectionsulet 410@gmail.com           © Federal Extensi         Gunderson, Larry         clientconnectionsulet 410@gmail.com           © Federal Extensi         Jones, Carl         clientconnectionsulet 920@gmail.com           © D SForm 114Ar         Palmer, Arnold         clientconnectionsulet 950@gmail.com           © U SForm 114Ar         Woods, Tiger         clientconnectionsulet 527@gmail.com           © Ariton Extensii         © Ariton Extensii         clientconnectionsulet 527@gmail.com                                                                                                    | Request<br>Request<br>Request<br>Request<br>Multiple                                                                                                    | 1/55<br>Invitation Pending<br>Invitation Pending<br>Invite                                                                                                    | DEMOKNG2<br>NJCPA<br>CCS408<br>CCS412                                                                                                    | US<br>US<br>US                                                             |
| Client Status     Client Status     Conderson, Hurter     Clentconnectionsule 4408@gmal.com     Clentconnectionsule 442@gmal.com     Clentconnectionsule 442@gmal.com     Clentconnectionsule 442@gmal.com     Clentconnectionsule 442@gmal.com     Clentconnectionsule 442@gmal.com     Clentconnectionsule 442@gmal.com     Clentconnectionsule 442@gmal.com     Clentconnectionsule 42@gmal.com     Paderal Event     State effel Stat     Articon Extensi     Clentconnectionsule 42@gmal.com     Clentconnectionsule 42@gmal.com     Clentconnectionsule 42@gmal.com     State effel Stat     Articon Extensi     Clientconnectionsule 452@gmal.com     Clentconnectionsule 452@gmal.com     Clentconnectionsule 452@gmal.com     Clentconnectionsule 452@gmal.com     Clientconnectionsule 452@gmal.com     Clientconnectionsule 452@gmal.com     C      | Request<br>Request<br>Request<br>Multiple                                                                                                    | Invitation Pending<br>Invitation Pending<br>Invite                                                                                                    | NJCPA<br>CCS408<br>CCS412                                                                                                    | US<br>US                                                                   |
| Dreparers     Gunderson, Larry     clentconnectionsuite+411@grnal.com       D Federal erlie St     Gunderson, Larry     clentconnectionsuite+412@grnal.com       D Federal Erlie St     Hunt, Anthony     clentconnectionsuite+300@grnal.com       D Federal Erlie St     Jones, Carl     clentconnectionsuite+300@grnal.com       D Form 114 Spot     Patters France     clentconnectionsuite+557@grnal.com       D State erlie Stat     State erlie Stat     clentconnectionsuite+527@grnal.com       D State erlie Stat     Clentconnectionsuite+527@grnal.com     Clentconnectionsuite+527@grnal.com                                                                                                    | Request<br>Request<br>Multiple                                                                                                    | Invitation Pending<br>Invite                                                                                                    | CCS408<br>CCS412                                                                                                    | US                                                                         |
| C Firms i Gunderson, Larry clertconnectionsuite 412@gmail.com     Federal Federal     Jones, Carl     Celertconnectionsuite@gmail.com     Jones, Carl     Celertconnectionsuite302@gmail.com     Pather, Arnold     Clentconnectionsuite4220@gmail.com     US Form 1144     State efile Stat.     Aritona Extensi     Calfornia LLCe                                                                                                    | Request<br>Multiple                                                                                                    | Invite                                                                                                    | CCS412                                                                                                    | 110                                                                        |
| C Federal Centre     Hunt, Anthony     clentconnectionsuite@gmail.com       C Federal Centre     Jones, Carl     clentconnectionsuite*300@gmail.com       D Federal Form 11     Palmer, Arnold     clentconnectionsuite*200@gmail.com       D S Form 114Ar     Woods, Tiger     clentconnectionsuite*557@gmail.com       D US Form 114Ar     Woods, Tiger     clentconnectionsuite*527@gmail.com       D State effe Stat.     Antone Extension     Clentconnectionsuite*527@gmail.com       D Attone Extension     Calorina LLCe     Clentconnectionsuite*527@gmail.com                                                                                                    | Multiple                                                                                                    | Invite                                                                                                    |                                                                                                    | 03                                                                         |
| Celetrel Extensi     Jones, Carl     clientconnectionsuite+300@gmail.com     Celetrel Extensi     Palmer, Arnold     clientconnectionsuite+220@gmail.com     USForm 114Ar     Woods, Tiger     clientconnectionsuite+557@gmail.com     State s-file Stat.     Arizona Extensi     Arizona Extensi     California LLCe                                                                                                    |                                                                                                    | Invite                                                                                                    | CCS002                                                                                                    |                                                                            |
| D Federal Form 11<br>© Form 11 Sprom 11 Ary     Palmer, Arnold     clientconnectionsuite+220@gmail.com       D US Form 11 Ary     Woods, Tiger     clientconnectionsuite+557@gmail.com       D US Form 15 Ary     Woods, Tiger     clientconnectionsuite+527@gmail.com       D State shile Stat.     D Aritona Extensi     clientconnectionsuite+527@gmail.com                                                                                                    | Request                                                                                                    | 4/54                                                                                                    | CCS300                                                                                                    |                                                                            |
| USForm 114-point     USForm 114-r     USForm 114-r     USForm 114-r     USform 114-r     USform 114-r     USform 114-r     USform 114-r     Usods, Tiger     Clientconnectionsuite+527@gmail.com     Clientconnectionsuite+527@gmail.com     Clientconnectionsuite+527@gmail.com     Clientconnectionsuite+527@gmail.com     Clientconnectionsuite+527@gmail.com                                                                                                    | Request                                                                                                    | Invitation Pending                                                                                                    | CCS201                                                                                                    | US                                                                         |
| US Form 114 Ar Woods, Tiger clientconnectionsuite+527@gmail.com     State e-file State     Calitornia LLC e                                                                                                    | Request                                                                                                    | Completed                                                                                                    | CCS508                                                                                                    | US                                                                         |
|                                                                                                    | Request                                                                                                    | <u>6/50</u>                                                                                                    | CCS208                                                                                                    | US                                                                         |
| Critical Circuit Circuit Circu |                                                                                                    |                                                                                                    |                                                                                                    |                                                                            |
| arch: Pre-Filters: none                                                                                                    |                                                                                                    |                                                                                                    |                                                                                                    | Selected: 5                                                                |

**Tip:** To highlight multiple clients, press the control button on your keyboard while clicking on their name.

Step 2: Go to Tools, the scroll down to Intuit Link and select "Invite Client to Intuit Link"

| 😡 2015 Lacerte Individual T                                             | ax                   |                                                                                               |         |                              |             |                    |              |            | • 🗙     |  |
|-------------------------------------------------------------------------|----------------------|-----------------------------------------------------------------------------------------------|---------|------------------------------|-------------|--------------------|--------------|------------|---------|--|
| Client E-File Print Filter D                                            | let <u>a</u> il ⊻iew | Lacerte Updates                                                                               |         |                              |             |                    |              |            |         |  |
| ** 📲 🗝 😫 🗊                                                              | P 🏥 🗳                | Import/Export Updates                                                                         |         | a 🖾 🖧 🗐 🗂 🗳                  | 1 🥧 💿 🔶 🕯   | 🗐 🚫 😓 🍼 💻          |              |            | 0       |  |
| Detail Eorns                                                            | Djagnostics          | Import/Export Data                                                                            | •       |                              |             |                    |              |            |         |  |
| All Clients                                                             |                      | Appointments                                                                                  | Ctrl+F5 |                              |             |                    | Search Ask L | acerte Ask | Lacerte |  |
| Views                                                                   |                      | Calendar                                                                                      | Ctrl+H  | TP E-Mail Addr.              | eSig Status | Intuit Link        | Client No.   | St. Ret.   |         |  |
|                                                                         | A Coupl              | Communications                                                                                | ,       | oftware.com                  | Request     | Invite             | 03SAMPLE     | US         |         |  |
| All Clients                                                             | A Sole, I            |                                                                                               |         | uite+110@gmail.com           | Request     | 3/49               | CCS110       | US         |         |  |
| a-file Clients                                                          | An Inves             | Tax Planner                                                                                   |         |                              | Request     | Invite             | CCS003       | US         |         |  |
|                                                                         | Duff, Be             | Print and e-file W-2s and 1099s                                                               |         | uitebd+115@gmail.com         | Request     | Completed          | BENDEMO2     |            |         |  |
| 🚮 e-file Center                                                         | Flinston             | Document Management System                                                                    |         | uite+101@gmail.com           | Multiple    | Completed          | CCS101       |            |         |  |
| Tax Import Clients                                                      | Fowler,              | American Express Serve® Card                                                                  | ,       | uite+212@gmail.com           | Request     | Completed          | CCS205       | US         |         |  |
|                                                                         | Gunders              |                                                                                               |         | uite+408@gmail.com           | Request     | Invitation Pending | NJCPA2       | US         |         |  |
| e-org Clients                                                           | Gunders              | Missing Data                                                                                  |         | uite+305@gmail.com           |             | Completed          |              | US         |         |  |
| Filter                                                                  | Gunders              | Clear All Missing Data Tags for Client                                                        |         | uite+204@gmail.com           |             | 1/55               |              | US         |         |  |
| E Client Status                                                         | Gunders              | Corp / S-Corp Bridge                                                                          |         | uite+406@gmail.com           |             | Invitation Pending |              | US         |         |  |
| Preparers                                                               | Gunders              | K-1 Data Export                                                                               |         | uite+411@gmail.com           |             | Invitation Pending |              | US         |         |  |
| ⊕ C Firms ≡                                                             | Gunders              | K-1 Data Import                                                                               |         | uite+412@gmail.com           |             |                    |              | US         |         |  |
| 🗄 🖨 Federal e-file St                                                   | Hunt, Ar             | Split Joint Return                                                                            |         | uite@gmail.com               | Multiple    | Invite             | CCS002       |            |         |  |
| E G Federal Extensi                                                     | Jones, (             | Esmily Link (9615)                                                                            |         | uite+300@gmail.com           | Request     | 4/54               | CCS300       |            |         |  |
| E Federal Form I                                                        | Palmer,              | Parmiy Link (8013)                                                                            |         | uite+220@gmail.com           | Request     | Invitation Pending | CCS201       | US         |         |  |
| H-C US Form 114 Ar                                                      | Woods,               | Sticky Notes                                                                                  |         | uite+557@gmail.com           | Request     | Completed          | CCS508       | US         |         |  |
| <ul> <li>B US Form 114 Ar</li> <li>B State e-file Statu</li> </ul>      | Woods,               | Calculator<br>Message Other Users                                                             |         | uite+527@gmail.com           | Request     | 6/50               | CCS208       | US         |         |  |
| Arizona Extensi<br>California LLC e<br>Ack Track:<br>See what's delayed |                      | Transfer Clients (Proforma to 2016)<br>Organizer<br>Import E-Organizer<br>Export Tax Analysis |         |                              |             |                    |              |            |         |  |
| Delayed Acknowledgements                                                |                      | Intuit Link                                                                                   | •       | Invite client to Intuit Link |             |                    |              |            |         |  |
| Search:                                                                 | Pre-Filters:         | none                                                                                          |         | Go to Intuit Link            |             | Selected: 6 of 17  |              |            |         |  |
| 1 Se Live Community                                                     | lelp \               |                                                                                               |         | Learn more about Intuit Link |             | Open *             |              |            |         |  |
|                                                                         |                      |                                                                                               |         | Update Intuit Link Statuses  | ing Calcul  | ation Engine Done  |              |            |         |  |

Step 3: The Link Invitation Wizard will appear.

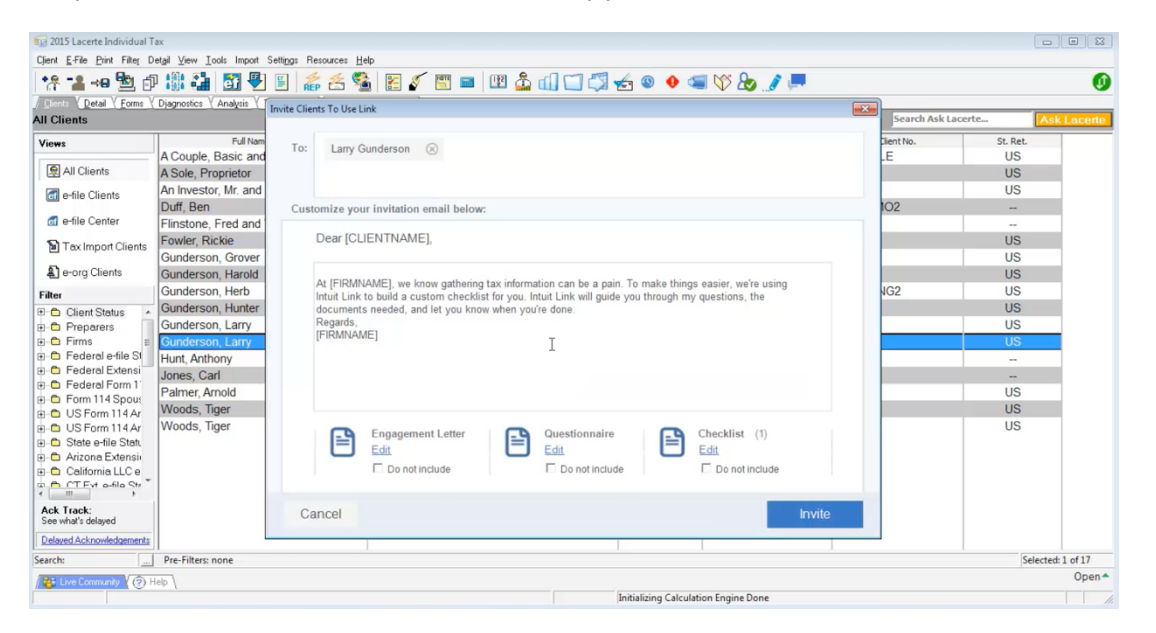

<u>Step 4:</u> Within the Link Invitation Wizard customize the invitation being sent to your client and edit any additional documents or select "do not include".

- Invitation Email place your cursor within the text box to add or delete text. You can also use the text provided. <u>Learn best practices</u> for sending Link invitational to clients.
- Engagement letter include an engagement letter with your invitation by selecting "edit" to view and personalize the letter. <u>Learn tips</u> for using Link engagement letters effectively.
- Questionnaire create questionnaire templates based on individual vs business returns, or both. <u>Create a template</u> for Link client questionnaires.
- Ckecklist include a smart checklist based on your client's prior year return. <u>Discover</u> <u>smart checklists</u> and how it works.

<u>Step 5:</u> Select "invite", once you are satisfied with your invitation edits.

<u>Step 6:</u> You will receive a confirmation that your invitation was sent.

| 2015 Lacerte Individual T       Clent E-File Bint Files D       Image: State State                                                               | ax<br>retail View Iools<br>Diagnostics V An                                                                                                    | Import Settings Resources Help<br>1997 - Settings Resources Help<br>1998 - Settings Request Confirmations | <b>F / M _</b> (1 | a & al 🗂 📶 . | 4 a 🔺 🛋 帐 💁                        |       | th Ack Lacarte                                                                        |                      |
|----------------------------------------------------------------------------------------------------|----------------------------------------------------------------------------------------------------|----------------------------------------------------------------------------------------------------|-------------------|--------------|------------------------------------|-------|---------------------------------------------------------------------------------------|----------------------|
| Views  Views  All Clients  Clients  Cli | A Couple, Ba<br>A Sole, Propri<br>An Investor, Ik<br>Duff, Ben<br>Finstone, Fre<br>Fowler, Ricke<br>Gunderson, I<br>Gunderson, I<br>Gunderson, I<br>Gunderson, I<br>Gunderson, I<br>Gunderson, I<br>Hunt, Anthony<br>Jones, Cat<br>Palmet, Amol<br>Woods, Tiger |                                                                                                    |                   | ULUESTS have | been sent                          |       | SL Ret.<br>US<br>US<br>US<br>US<br>US<br>US<br>US<br>US<br>US<br>US<br>US<br>US<br>US |                      |
| Ack Track:<br>See what's delayed<br>Delayed Acknowledgements<br>Search:                                                                                                    | Pre-Filters: none                                                                                                    |                                                                                                    |                   |              |                                    | ОК    | Selecte                                                                               | d: 1 of 17           |
| / 🐮 Live Community 🌘 H                                                                                                    | telp \                                                                                                    |                                                                                                    |                   |              | Initializing Calculation Engine Do | one   |                                                                                       | Open *               |
| 🌚 🔯 🛯                                                                                                    | 0                                                                                                    | x1 📀 🕥                                                                                                    | 9 🕕 🖸             |              |                                    | (2:24 | • • • • •                                                                             | 4:27 PM<br>7/13/2016 |

Tip: The Link column in your client list dashboard will display the invitation status. Once invited, the status will change to "invitation pending", then when your client accepts your invitation to join and logs into their Link account, the status will change to "accepted."

## Second Option: Invite a Single Client

Step 1: From your client list dashboard, highlight the client you'd like to invite.

Step 2: Look for the "Intuit Link" column title, then click "invite".

| 😡 2015 Lacerte Individual T                 | ax                                                          |                                       |             |                    |            |          |        |  |  |  |
|---------------------------------------------|-------------------------------------------------------------|---------------------------------------|-------------|--------------------|------------|----------|--------|--|--|--|
| Client E-File Print Filter D                | etail ⊻iew <u>I</u> ools Import Settings Resources <u>H</u> | elp                                   |             |                    |            |          |        |  |  |  |
| 18 📲 🕫 월 🗊                                  | P 🕼 📬 🛃 📲 🖺 🎄 😤 🎙                                           | 🛓 🛃 🖉 📟 🔤 🕼 🛄 🗂 💭                     | 🛿 🛃 🕲 🔶 🤅   | 🗐 🌾 & 🕅 🚍          |            |          | 0      |  |  |  |
| / Clients ( Detail ( Forms )                | Diagnostics ( Analysis ( Trial Balance ( eSignatu           | re Dashboard                          |             |                    |            |          |        |  |  |  |
| All Clients                                 | Search Ask Lacerte                                          |                                       |             |                    |            |          |        |  |  |  |
| Views                                       | Full Name (LNF)                                             | TP E-Mail Addr.                       | eSig Status | Intuit Link        | Client No. | St. Ret. |        |  |  |  |
| -                                           | A Couple, Basic and Average                                 | sample@lacertesoftware.com            | Request     | Invite             | 03SAMPLE   | US       |        |  |  |  |
| All Clients                                 | A Sole, Proprietor                                          | clientconnectionsuite+110@gmail.com   | Request     | 3/49               | CCS110     | US       |        |  |  |  |
| a-file Clients                              | An Investor, Mr. and Ms.                                    |                                       | Request     | Invite             | CCS003     | US       |        |  |  |  |
|                                             | Duff, Ben                                                   | clientconnectionsuitebd+115@gmail.com | Request     | Completed          | BENDEMO2   |          |        |  |  |  |
| offe Center                                 | Flinstone, Fred and Willma Flintstone                       | clientconnectionsuite+101@gmail.com   | Multiple    | Completed          | CCS101     |          |        |  |  |  |
| Tay Import Clients                          | Fowler, Rickie                                              | clientconnectionsuite+212@gmail.com   | Request     | Completed          | CCS205     | US       |        |  |  |  |
|                                             | Gunderson, Grover                                           | clientconnectionsuite+408@gmail.com   | Request     | Invitation Pending | NJCPA2     | US       |        |  |  |  |
| e-org Clients                               | Gunderson, Harold                                           | clientconnectionsuite+305@gmail.com   | Request     | Completed          | DEMO3      | US       |        |  |  |  |
| Filter                                      | Gunderson, Herb                                             | clientconnectionsuite+204@gmail.com   | Request     | 1/55               | DEMOKNG2   | US       |        |  |  |  |
| E-Client Status                             | Gunderson, Hunter                                           | clientconnectionsuite+406@gmail.com   | Request     | Invitation Pending | NJCPA      | US       |        |  |  |  |
|                                             | Gunderson, Larry                                            | clientconnectionsuite+411@gmail.com   | Request     | Invitation Pending | CCS408     | US       |        |  |  |  |
| . E Firms ≣                                 | Gunderson, Larry                                            | clientconnectionsuite+412@gmail.com   | Request     | Invite             | CCS412     | US       |        |  |  |  |
| ⊕                                           | Hunt, Anthony                                               | clientconnectionsuite@gmail.com       | Multiple    | Invite             | CCS002     |          |        |  |  |  |
| E Federal Extensi                           | Jones, Carl                                                 | clientconnectionsuite+300@gmail.com   | Request     | 4/54               | CCS300     |          |        |  |  |  |
| E Federal Form I                            | Palmer, Arnold                                              | clientconnectionsuite+220@gmail.com   | Request     | Invitation Pending | CCS201     | US       |        |  |  |  |
| H-C US Form 114 Ar                          | Woods, Tiger                                                | clientconnectionsuite+557@gmail.com   | Request     | Completed          | CCS508     | US       |        |  |  |  |
|                                             | Woods, Tiger                                                | clientconnectionsuite+527@gmail.com   | Request     | 6/50               | CCS208     | US       |        |  |  |  |
| 🗄 🖨 State e-file Statı                      |                                                             |                                       |             |                    |            |          |        |  |  |  |
| 🗉 🖨 Arizona Extensi                         |                                                             |                                       |             |                    |            |          |        |  |  |  |
| ⊞- California LLC e                         |                                                             |                                       |             |                    |            |          |        |  |  |  |
| 4 III +                                     |                                                             |                                       |             |                    |            |          |        |  |  |  |
| Ack Track:<br>See what's delayed            |                                                             |                                       |             |                    |            |          |        |  |  |  |
| Delayed Acknowledgements                    |                                                             |                                       |             |                    |            |          |        |  |  |  |
| Search: Pre-Filters: none Selected: 1 of 17 |                                                             |                                       |             |                    |            |          |        |  |  |  |
| / 😵 Live Community 🥢 H                      | telp \                                                      |                                       |             |                    |            |          | Open * |  |  |  |
| Initializing Calculation Engine Done        |                                                             |                                       |             |                    |            |          |        |  |  |  |

Tip: If you do not see the Intuit Link column in your client list, check your preferences. Follow this link to <u>learn more</u> about setting your client list preference.